# Principal / Pesquisar Audiências

A pesquisa de audiências é realizada através dos filtros de pesquisa da página principal do sistema.

Basta informar o número do processo no campo de mesmo nome e clique em **Pesquisar.** 

Ou, você poderá utilizar as opções abaixo:

- Data da audiência: Preencha para que a pesquisa retorne somente audiências com a data informada.

- Juiz: Selecione um dos magistrados da lista para pesquisar audiências que possuam o juiz selecionado como responsável.

- **Situação**: Selecione uma das situações possíveis de uma audiência para que a pesquisa retorne somente audiências com a situação selecionada.

# Nova Audiência

O cadastro de audiências é dividido em quatro etapas:

- A. Processo
- B. Agendar
- C. Participantes
- D. Tema

Para iniciar o cadastro de uma audiência

- 1. Abra o programa Audiência Digital
- 2. No menu **=**, acesse a opção **Nova Audiência**.

# Ou

1. Na página **Principal**, clique em **Nova Audiência**.

#### Processo

São informados os dados básicos da audiência:

- Número do Processo, padrão de numeração única de processo.
- Juiz, magistrado responsável pela audiência.
- <u>Audiência Sigilosa</u>, limita o acesso da audiência ao público externo.
- <u>Tipo de Audiência</u>, identifica a audiência do processo.
- <u>Descrição</u>, observações ou explicações sobre a audiência.

Clique no botão **Próximo** para avançar à etapa Agendar. Ou clique no botão **Cancelar** para cancelar o cadastro da audiência.

#### Agendar

Confirmar a data, hora e local da audiência, através dos campos:

- Data em que irá ocorrer a audiência.
- Hora em que irá ocorrer a audiência.
- <u>Sala</u>, local onde irá ocorrer a audiência.

**Observação:** caso a data e hora do agendamento seja posterior à data e hora atual, o sistema direcionará o usuário para a página inicial. Caso contrário, o usuário será direcionado para a página de gravação de audiência.

Clique no botão **Próximo** para avançar para a etapa <u>Participantes</u>. Para retornar à etapa <u>Processo</u>, clique no botão **Voltar**. Ou clique no botão **Cancelar** para cancelar o cadastro da audiência.

# Participantes

Incluir os participantes da audiência:

- 1. Informe o nome do participante no campo Nome do Participante
- 2. Selecione a qualificação do participante, através da lista Qualificação
- 3. Clique no botão Adicionar para incluir o participante à audiência

Criar uma Qualificação a partir do Cadastro de Audiência

- 1. Informar a descrição da qualificação no campo Nova Qualificação
- 2. Clique no botão Salvar
- 3. A nova qualificação será incluída na lista Qualificação

Clique no botão **Próximo** para avançar a etapa <u>Temas</u>. Para retornar à etapa <u>Agendar</u>, clique no botão **Voltar**. Ou clique no botão **Cancelar** para cancelar o cadastro da audiência.

#### Temas

Vincular os temas abordados durante a audiência:

- 1. Selecione o tema desejado da lista Temas
- 2. Clique no botão Adicionar
- 3. O tema será incluído na lista de Temas Vinculados à audiência

Ou, para remover um tema vinculado:

- 1. Selecione o tema desejado da lista Temas Vinculados
- 2. Clique no botão Remover
- 3. O tema será removido da lista de Temas Vinculados

Criar um Tema a partir do Cadastro de Audiência

- 1. Informar o tema no campo Novo Tema
- 2. Clique no botão Salvar
- 3. O novo tema será adicionado na lista de Temas

Para retornar à etapa <u>Participantes</u>, clique no botão **Voltar**. Para cancelar o cadastro da audiência, clique no botão **Cancelar**. Ao clicar no botão **Concluir** o cadastro da audiência será finalizado.

# Tipos de Audiência

# Classifica a audiência.

Para acessar a página dos tipos de audiência

- 1. Abra o programa Audiência Digital
- 2. No menu 📃, acesse a opção **Tipo de Audiência**.

#### Pesquisar os tipos de audiência

Para realizar a pesquisar os tipos de audiência cadastrados:

- 1. Informar no campo de Descrição
- 2. Clicar em Pesquisar.

#### Cadastrar um tipo de audiência

Para incluir um novo tipo de audiência:

- 1. Deve-se preencher o campo <u>Descrição</u> com o nome do novo tipo
- 2. Clicar no botão Salvar.

# Editar um tipo de audiência

Para realizar a edição, deve-se antes realizar a pesquisa do tipo de audiência.

- 1. Clicar no ícone de edição 🦉
- 2. Alterar a descrição do tipo de audiência
- 3. Clicar no botão Salvar.

# Excluir um tipo de audiência

Para realizar a exclusão, deve-se antes realizar a pesquisa do tipo de audiência.

1. Clicar no ícone de exclusão 🕺.

# Salas

As salas são os locais onde irão ocorrer as audiências.

# Para acessar de salas

- 1. Abra o programa Audiência Digital
- 2. No menu **=**, acesse a opção **Sala**.

#### Pesquisar salas

Para realizar a pesquisar de salas cadastrados:

- 1. Informar no campo de Número da sala
- 2. Clicar em Pesquisar.

#### Cadastrar uma sala

Para incluir uma nova sala:

- 1. Deve-se preencher o campo <u>Número da sala</u> com o número da nova sala
- 2. Clicar no botão Salvar.

# Editar uma sala

Para realizar a edição, deve-se antes realizar a pesquisa da sala.

- 1. Clicar no ícone de edição 🦉
- 2. Alterar o número da sala
- 3. Clicar no botão Salvar.

# Excluir uma sala

Para realizar a exclusão, deve-se antes realizar a pesquisa da sala.

2. Clicar no ícone de exclusão 🙁.

# Qualificação

As qualificações são as identificações dos participantes de uma audiência.

# Para acessar a página de qualificações

- 1. Abra o programa Audiência Digital
- 2. No menu 📃, acesse a opção Qualificação.

#### Pesquisar qualificações

Para realizar a pesquisar de qualificações cadastradas:

- 1. Informar no campo de Descrição
- 2. Clicar em Pesquisar.

# Cadastrar uma qualificação

Para incluir uma nova qualificação:

- Deve-se preencher o campo <u>Descrição</u> com a descrição da nova qualificação
- 2. Clicar no botão Salvar.

# Editar uma qualificação

Para realizar a edição, deve-se antes realizar a pesquisa da qualificação.

- 1. Clicar no ícone de edição 🎑
- 2. Alterar a descrição da qualificação
- 3. Clicar no botão Salvar.

# Excluir uma qualificação

Para realizar a exclusão, deve-se antes realizar a pesquisa da qualificação.

3. Clicar no ícone de exclusão 🙁.

# Tema

Os temas são os assuntos abordados pelos participantes de uma audiência. São essenciais para realizar as marcações durante a gravação de uma audiência.

# Para acessar a página de temas

- 1. Abra o programa Audiência Digital
- 2. No menu 📃, acesse a opção **Tema**.

#### Pesquisar temas

Para realizar a pesquisar de temas cadastrados:

- 1. Informar no campo de Descrição
- 2. Clicar em Pesquisar.

#### Cadastrar um tema

Para incluir um novo tema:

- Deve-se preencher o campo <u>Descrição</u> com a descrição do novo tema
- 2. Clicar no botão **Salvar**.

# Editar um tema

Para realizar a edição, deve-se antes realizar a pesquisa do tema.

- 1. Clicar no ícone de edição 🦉
- 2. Alterar a descrição do tema
- 3. Clicar no botão Salvar.

#### Excluir um tema

Para realizar a exclusão, deve-se antes realizar a pesquisa do tema.

4. Clicar no ícone de exclusão 🕺.

# Para acessar a página de Magistrados

- 1. Abra o programa Audiência Digital
- 2. No menu 📃, acesse a opção Juiz.

#### Pesquisar Juízes

Para realizar a pesquisar de juízes cadastrados:

- 1. Informar uma ou mais opções de filtros
- 2. Clicar em Pesquisar.

#### Cadastrar um juiz

Para incluir um novo juiz:

- Deve-se preencher os campos <u>CPF</u>, <u>Nome</u> e caso necessário o campo <u>Qualificação</u>
- 2. Clicar no botão **Salvar**.

# Editar um juiz

Para realizar a edição, deve-se antes realizar a pesquisa do juiz.

- 1. Clicar no ícone de edição 🦉
- 2. Alterar as informações necessárias
- 3. Clicar no botão Salvar.

#### Excluir um juiz

Para realizar a exclusão, deve-se antes realizar a pesquisa do juiz.

1. Clicar no ícone de exclusão 🕺.

# Vincular temas a um juiz

Os temas vinculados ao juiz serão vinculados à audiência em que o magistrado for responsável.

#### Para acessar a tela deve-se

- 1. Pesquisar um magistrado
- 2. Clicar na linha do registro

Vincular os temas abordados durante a audiência:

- 4. Selecione o tema desejado da lista Temas
- 5. Clique no botão Adicionar
- 6. O tema será incluído na lista de Temas Vinculados ao juiz

#### Ou, para remover um tema vinculado:

- 4. Selecione o tema desejado da lista Temas Vinculados
- 5. Clique no botão Remover
- 6. O tema será removido da lista de Temas Vinculados

# Configurações Gerais

Configurar onde o programa Audiência Digital está instalado e demais informações sobre o funcionamento do sistema. O preenchimento das configurações é obrigatório na primeira vez em que o sistema é iniciado, mas também pode-se alterar a qualquer momento.

# Para acessar as configurações

- 1. Abra o programa Audiência Digital
- 2. No menu 📃, acesse a opção **Configuração**

# Definindo ou alterando o local de atuação

- 1. Selecione o tipo de tribunal
- 2. Selecione o <u>órgão</u>
- 3. Informe a unidade judiciária que o sistema será utilizado
- 4. Clique no botão Salvar

# Configurações de Áudio e Vídeo

O Audiência Digital irá selecionar os dispositivos de áudio e vídeo que são utilizados por padrão para o sistema operacional, mas podemos escolher e testar outros dispositivos antes de realizarmos uma gravação.

# Selecionar e testar dispositivos de vídeo

- 1. Selecione o equipamento na lista Dispositivo de vídeo
- Clique no botão **Testar** para que o sistema mostre a imagem do dispositivo
- 3. Para encerrar o teste deve-se clicar no botão Parar

# Selecionar e testar dispositivos de áudio

- 1. Selecione o equipamento na lista Dispositivo de áudio
- 2. Clique no botão Testar para que o sistema mostre a barra de som
- 3. Para encerrar o teste deve-se clicar no botão Parar

# Dispositivos não encontrados

Algum dispositivo não foi listado? Basta clicar no botão **Atualizar Lista** para que o Audiência Digital verifique os equipamentos conectados ao seu computador e atualize a lista de dispositivos.

# Realizar Gravação

Para iniciar uma gravação é necessário que a audiência já esteja cadastrada. A tela para realizar a gravação poderá ser acessada de duas maneiras:

- Audiências agendadas

Para realizar a gravação de uma audiência agendada deve-se clicar na audiência desejada a partir da tela <u>Principal</u> / <u>Pesquisar</u> <u>Audiências</u>.

- Após o cadastro de uma audiência

Para realizar uma gravação de uma audiência logo após o seu cadastro, deve-se cadastra-la com a data e hora atual.

#### Iniciar uma gravação

Basta clicar no botão Iniciar para que a gravação seja iniciada.

# Pausar a gravação

Clicando no botão **Pausar** a gravação será interrompida automaticamente e só retornará a gravar quando o botão **Iniciar** for acionado.

# Finalizar uma gravação

Após <u>Pausar a gravação</u> o botão **Finalizar** é habilitado. Ao ser acionado a audiência é finalizada, podendo assim ser exportada ou sincronizada com o PJe Mídias.

# Realizar Marcação

As marcações são realizadas durante a gravação de uma audiência e tem por objetivo salvar o momento, o tempo, em que um assunto, o tema, está sendo falado por um dos participantes da audiência.

Para realizar uma marcação você deve

- 1. Selecionar um participante
- 2. Selecionar um tema
- 3. Clicar no botão Adicionar marcação

# Adicionar participante

Precisa adicionar participantes durante a gravação de uma audiência? Sem problemas, você só precisa clicar em 
e serão exibidos os campos <u>Nome</u>
<u>do participante</u> e a <u>lista de qualificações</u> para que seja possível adicioná-lo.

#### Adicionar tema

Esqueceu de vincular um tema e agora precisa adicioná-lo durante a gravação de uma audiência? Sem problemas, você só precisa clicar em e será exibido o campo <u>Tema</u> para que seja possível adicioná-lo.

# Visualizar Gravação

O Audiência Digital possui uma tela para a visualização das gravações realizadas.

### Para visualizar uma gravação

- 1. Realize a pesquisa da audiência desejada
- 2. Clique na linha em que a audiência se encontra.

#### Visualizar uma marcação

Basta clicar na linha da marcação desejada, assim o Audiência Digital irá posicionar a gravação no tempo em que a marcação foi realizada.

#### Editar audiência

Para editar a audiência, clique no botão **Editar**. Saiba mais sobre a <u>edição</u> <u>de audiências.</u>

#### Assinar gravação

Para editar a audiência, clique no botão **Assinar**. Saiba mais sobre a <u>assinatura de audiências.</u>

#### Sincronizar audiência

Para sincronizar a audiência, clique no botão **Sincronizar**. Saiba mais sobre a <u>sincronização de audiências.</u>

#### Exportar gravação

Para exportar a gravação da audiência, clique no botão Exportar.

# Sincronizar

Para sincronizar uma audiência, clique no botão **Sincronizar** na tela para visualizar gravação da audiência.